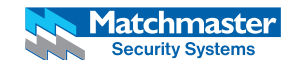

50MM-WD03 Wi-Fi Video Doorbell with Colour Monitor and Smart Device Access QUICK GUIDE IMPORTANT: Remember to change your password from factory default on your app. What's Included ..... 2 What You Need .... Installation Instruction Function Keys and Operation Instruction APP Operation Instruction ...... 11 APP FAQ ..... Technical Parameters ...... 13

IC Warnings ......15 EU STANDARDS ...... 15

FCC Warnings ...... 16

Version 1.1

# What's Included

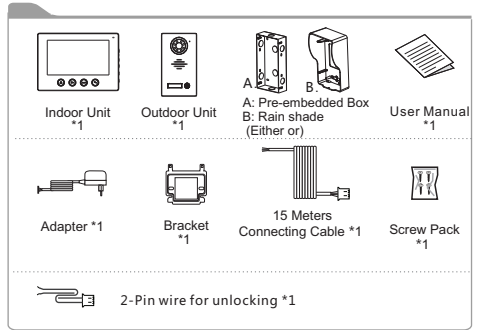

# What You Need

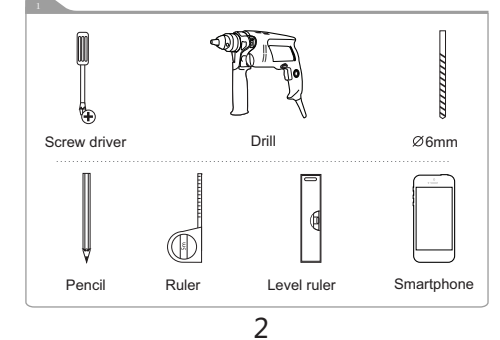

# Installation Instruction

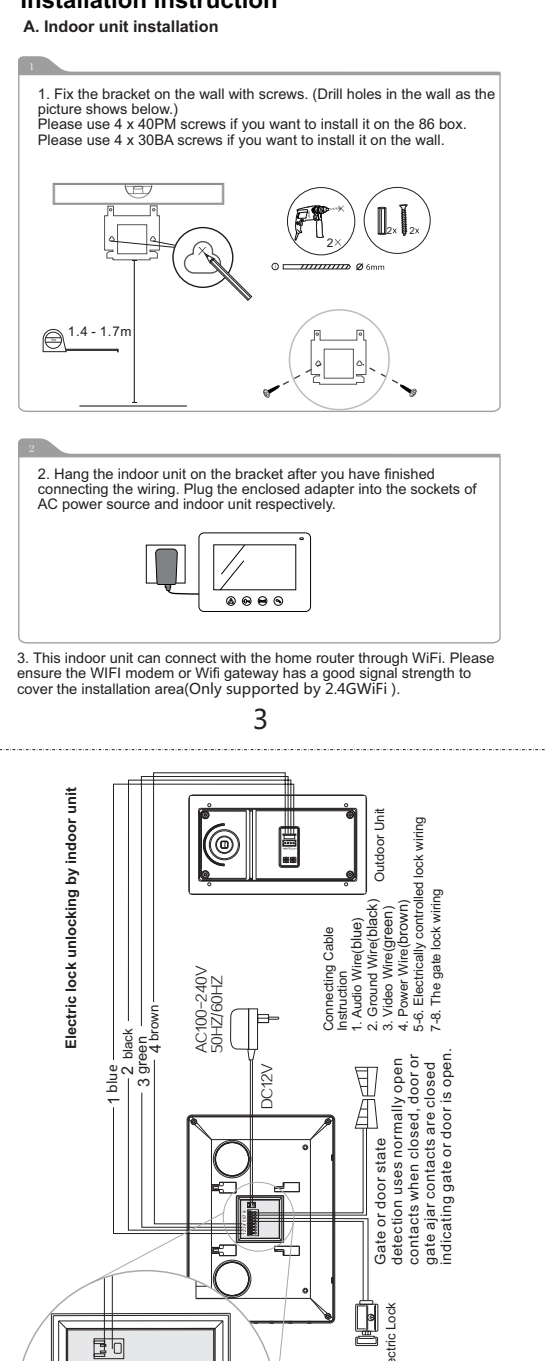

7

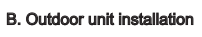

a1) Pre-embedded Box

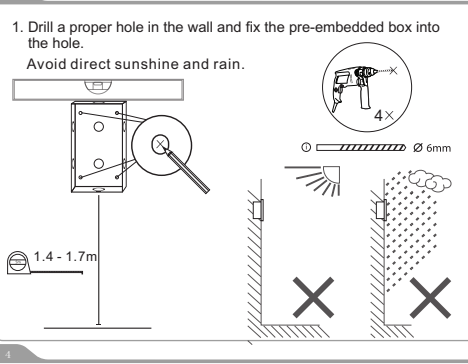

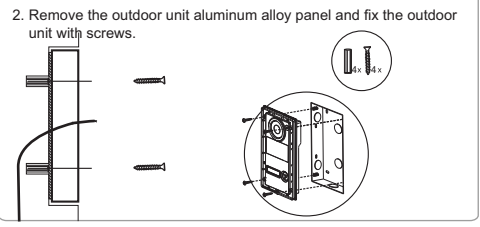

3. Please make sure you have applied the wiring connections correctly, & according to the wiring diagram on page 6 and 8. Please choose only one wiring method to connect the electric lock, either unlocking by indoor unit or unlocking by outdoor unit. 4

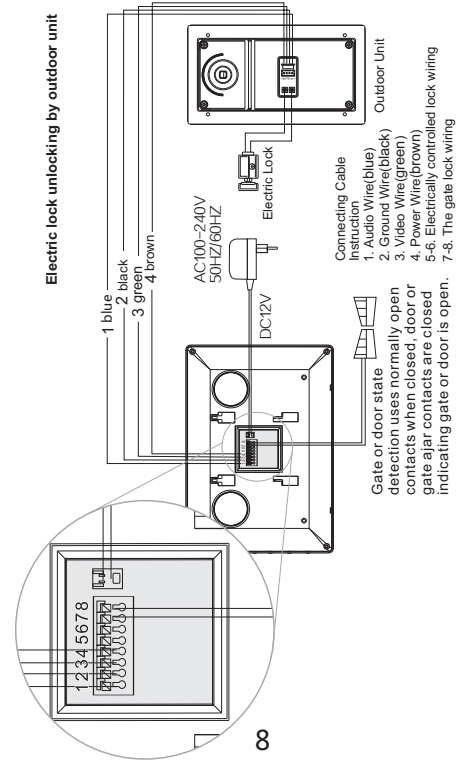

# a2) Rain Shade

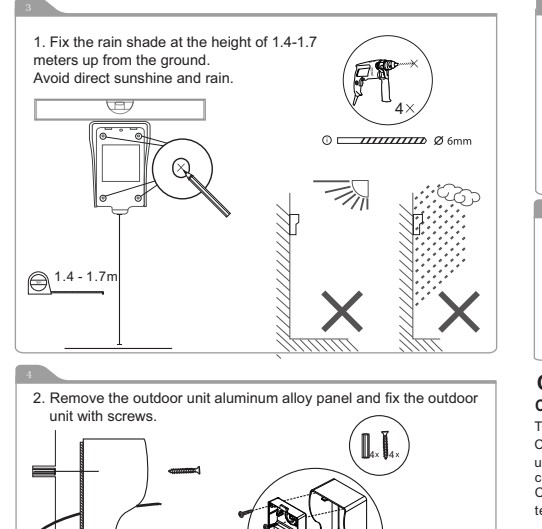

b) Panel Installation

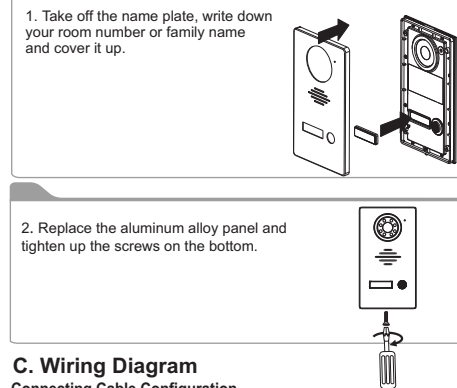

## Connecting Cable Configuration

The enclosed cable is 15 meters, please use RVV4 x 0.5mm<sup>2</sup> cable or CAT5 structured if you want to lengthen the cable to 15~50 meters. please use RVV4 x 0.75mm<sup>2</sup>

cable if you want to lengthen the cable to 50-100 meters. Connect the wiring terminals 1,2,3,4 of the indoor unit with the wiring terminals 1.2.3.4 of the outdoor unit respectively.

Use RVV2 x 1.0mm<sup>2</sup> cable or CAT5 cable to connect the wiring terminals 5 and 6 of the indoor unit with the electric lock. Use RVV2 x 1.0mm<sup>2</sup> cable to connect the wiring terminals 7 and 8 of the

indoor unit with the outdoor gate lock. Note: Please choose only one connecting method to connect the electric lock, either unlocking by indoor unit or unlocking by outdoor unit. Connect

the electric lock with the indoor unit and the outdoor unit at the same time is prohibited and may damage the unit. Please refer to the two wiring diagrams in page 7&8 when doing the connection. 6

unit or unlocking by outdoor unit.

3. Please make sure you have applied the wiring connections correctly, &

according to the wiring diagram on page 6 and 8. Please choose only

one wiring method to connect the electric lock, either unlocking by indoor

## **Function Keys and Operation Instruction**

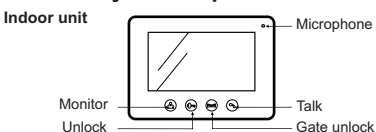

1). Visitors press the CALL button on the outdoor unit, and then the indoor unit will ring and display the image of the visitor. Touch the TALK button( talking can last for about 120 seconds.

2). Touch the UNLOCK button( ) on the indoor unit to release the electric lock.

3). Touch the GATE UNLOCK button ( E ) on the indoor unit to release the outdoor gate lock.

4). Touch the MONITOR button ( ) on the indoor unit to start monitoring outside, the monitoring can last for about 40 seconds.

5). Touch the MONITOR button( ) and then touch the TALK button (), you can monitor outside and talk with the visitor at the same time. Touch the TALK button () to exit monitoring and talking after finishing the conversation

6) Intercom Sequency: Press CALL on the outdoor unit, both the mobile phone and indoor unit will sound a doorbell ringtone. Press TALK ( ) on one of the two devices to start intercom, the other device will turn off the ringtone automatically. For example, Press TALK ( 🕎 ) on the mobile phone, the indoor unit will turn off the ringtone and it will be invalid to press any button on the indoor unit. After the mobile phone hangs up and exits the intercom, you can operate on the indoor unit.

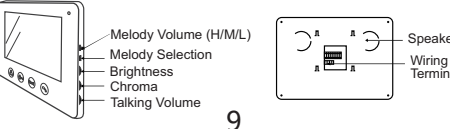

#### Indoor Unit

| Screen Size                         | 7 inch                                    |  |  |
|-------------------------------------|-------------------------------------------|--|--|
| Resolution                          | 800(H)X3RGBX480(V)                        |  |  |
| Effective Area                      | 154(H)X85.9(V) mm                         |  |  |
| Outline Dimension                   | 215*152*18 mm                             |  |  |
| Adapter Input Voltage               | AC100-240V 50Hz/60Hz                      |  |  |
| Adapter Output Voltage<br>& Current | DC12V 1100mA                              |  |  |
| Monitoring Time                     | 40S±10%                                   |  |  |
| Talking Time                        | 120S±10%                                  |  |  |
| Effective Distance                  | 50m(4×0.5mm²)                             |  |  |
| Power Consumption                   | Standby State<4.5W,<br>Working State<9.5W |  |  |
| Working Temperature                 | -10°C ~ +40°C                             |  |  |
| Relative Humidity                   | 10%~90% (RH)                              |  |  |
|                                     |                                           |  |  |

# Trouble Shooting

| fiedble effecting                                  |                                                                                                    |  |                                                                                                    | Make sure all the connections are                                                                                                    |                                                                                      |
|----------------------------------------------------|----------------------------------------------------------------------------------------------------|--|----------------------------------------------------------------------------------------------------|----------------------------------------------------------------------------------------------------|--------------------------------------------------------------------------------------|
| Problems                                           | Solutions                                                                                                    |  |                                                                                                    | secure and properly connected                                                                                                    |                                                                                      |
| No audio on the indoor<br>unit when calling        | No audio on the indoor unit when<br>calling Make sure the volume notch<br>on the indoor unit is turned up.<br>Make sure there is nothing<br>interfering with the speakers or<br>microphones of the indoor unit or<br>the outdoor unit.<br>Make sure all the connections are<br>secure and properly connected. |  | The indoor unit is not<br>connecting to the WIFI<br>normally, or the mobile<br>device camot access the<br>video door bell unit | Make sure the wiring of the indoor<br>and the outdoor unit is correctly with<br>the doorbell device cannot connec<br>the mobile phone if the wiring is no<br>correctly connected.<br>Make sure the indoor unit and the<br>outdoor unit are correctly wired be<br>power on.<br>Disconnection is not allowed once<br>wiring and power connecting is do<br>disconnection does hancen power |                                                                                      |
| The outdoor unit has no audio from the indoor unit | Press the TALK button for two-way<br>intercom.<br>Make sure all the connections are<br>secure and properly connected.                                                                                                    |  |                                                                                                    |                                                                                                    | Make sure the wiring between indo<br>unit and outdoor unit is properly<br>connected. |

7). Use the potentiometer knobs on the right side of the indoor unit and TALKING VOLUME ( <= )

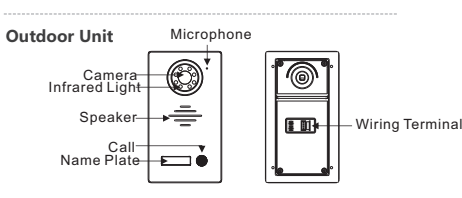

#### **APP Operation Instruction** A. APP Installation

Scan the QR code below to download and install the APP" MM SmartView"to you mobile phone

Applied to Android 5.0 / IOS 7.0 or higher

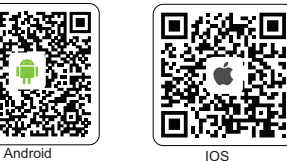

#### B. Operation for adding devices

(1) Place the indoor unit next to the home router or 2.5GHz WiFi enabled gateway (2.4G WiFi) and ensure to connect the power and listen for the beep

(2) Please connect your mobile phone and the device to the same WiFi network using the WiFi's correct user name and password,

and then launch the APP" MM SmartView ".

(3) Adding steps: Please check it to the help center. 10

| Make sure all the connections are secure and properly connected.                                                                                                    |
|----------------------------------------------------------------------------------------------------|
|                                                                                                    |
| Make sure all the connections are<br>secure and properly connected.<br>Make sure there is nothing<br>obstructing the view of the camera.                                                                                                    |
| Make sure all the connections are<br>secure and properly connected.<br>Make sure there is nothing<br>obstructing the view of the camera.                                                                                                    |
| Make sure the wiring to the door strike is<br>wired correctly and that the wires are<br>properly attached.<br>Make sure you have the lock wired to a<br>power source which is enough to make<br>operate.                                                                                                    |
| Press the TALK button for two-way<br>intercom since simply press the<br>theory of the thor allows you to see and<br>hear outside thor allows you to see and<br>hear outside the prevents the outside<br>from hearing you<br>Make sure all the connections are<br>secure and properly connected                                        |
| Make sure the wiring of the indoor unit<br>and the outdoor unit is correctly wired,<br>the doorbell device cannot connect with<br>the mobile phone if the wiring is not<br>correctly connected.<br>Make sure the indoor unit and the<br>outdoor unit are correctly wired before<br>power on.<br>Disconnection is not allowed once the |
|                                                                                                    |

oor

14

#### C. Help Center

Enter the help center interface (Either-or):

(1) After starting the APP for the first time, click " (?) ", in the upper right corner of the interface.

(2) Launch the APP, click on the lower right corner of the " setting", then a setting screen will show up, lastly, select the " (?) Help Center" in the list.

#### Note:

 More instructions can be read in the APP Help Center. After the configuration is successful, the mobile device can be remotely controlled via a different WIFI or 4G, 5G mobile network.

# **APP FAQ**

## 1. The APP cannot find new devices when adding a device.

1) Please check whether the network you connected is 2.4GWiFi.

2) Please check whether the WiFi password you type is correct. 3) If the above operation is not successful, a reset action is required, and then re-pair the device again using the instructions

to "pair the device". 4) Please turn off the power to any existing video door bell units

within the network before pairing the unit.

Note: The reset action will delete all configuration information on your indoor unit.

Long press the" 🕞 Unlocking Key" then release it after 5 seconds in standby status. Then the unit has returned to factory status after hearing a sound of:"Reset the product successfully, the system will restart"

8. A & B 11

## IC Warnings English:

1. This device complies with Industry Canada's licence-exempt RSSs. Operation is

subject to the following two conditions:

(1) This device may not cause interference;

(2) This device must accept any interference, including interference that may cause undesired operation of the device.

2.Changes or modifications not expressly approved by the party responsible for compliance could void the user's authority to operate the equipment.

#### French:

Le présent appareil est conforme aux CNR d'Industrie Canada applicables aux appareils radio exempts de licence L'exploitation est autorisée aux deux conditions suivantes : (1) l'appareil ne doit pas produire de brouillage, et (2) l'utilisateur de l'appareil doit accepter tout brouillage radioé lectrique subi, même si le brouillage est susceptible d'en compromettre le fonctionnement."

## **EU STANDARD**

Products are compliant with the following standards and have passed the testing. The wireless part of these products have been tested with listed standards and found in compliance with the RED directive 2014/53/EU.

#### 1. Safety regulations:

EN 60950 1:2006+A11:2009+A1:2010+ A12:2011+A2:2013, EN62311:2008 (Wireless Security Assessment)

#### 2. EMC

EN 55032:2015, EN 61000 3 2:2014. EN 61000 3 3:2013, EN 55035:2017

3. Radio EN300328 V2.1.1:2016, EN3001489 17 V3.2.0:2017 03, EN3001489 1 V2.2.0:2017 03 15

## 2. Devices not online.

a. Click " 🗘 " in the top left corner of the device, to refresh the device status

b. Please check whether the router's network is normal. Please check whether the mobile is connected to network normally.

c. 5G network is not supported by the indoor unit, please connect with 2 4GWiFi

d. Once paired to a WiFi network when there are two WiFi networks present or within range the unit must remain within range of that paired network. If the device was added by using WiFi (1), the unit simply will not work when it is taken from WiFi (1) to WiFi (2) . If you want to use the device on the WiFi (2) network, please reset the device, delete it from APP and re-add it again.

## 3. Click " ( device" always is waiting.

a. Please check the device's online-state.

# **Technical Parameters**

#### Outdoor Unit

| Working Distance of<br>Infrared Light | ≤4m           |
|---------------------------------------|---------------|
| Operating Temperature                 | -15°C ~ +50°C |
| Resolution                            | about 700TVL  |
| Viewing Angle                         | 46°±1°        |
| Outline Size                          | 200*112*51 mm |

12

# FCC Warnings

1. This device complies with Part 15 of the FCC Rules. Operation is subject to the following two conditions:

- 1) This device may not cause harmful interference.
- 2) This device must accept any interference received, including interference that may cause undesired operation.
- 2. Changes or modifications not expressly approved by the party responsible for compliance could void the user's authority to operate the equipment.

NOTE: This equipment has been tested and found to comply with the limits for a Class B digital device, pursuant to Part 15 of the FCC Rules. These limits are designed to provide reasonable protection against harmful interference in a residential installation. This equipment generates uses and can radiate radio frequency energy and, if not installed and used in accordance with the instructions, may cause harmful interference to radio communications. However, there is no guarantee that interference will not occur in a particular installation. If this equipment does cause harmful interference to radio or television reception, which can be determined by turning the equipment off and on, the user is encouraged to try to correct the interference by one or more of the following measures:

1. Reorient or relocate the receiving antenna.

- 2. Increase the separation between the equipment and receiver. 3. Connect the equipment into an outlet on a circuit different
- from that to which the receiver is connected.
- 4. Consult the dealer or an experienced radio/TV technician for help.

### FCC Radiation Exposure Statement

This equipment complies with FCC radiation exposure limits set forth for an uncontrolled environment. This equipment should be installed and operated with minimum distance 20cm between the radiator & your body.

16

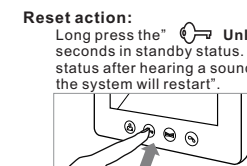

Speaker Wiring Terminals